## Vejledning til afregning af tilskud til ungdomsklubber for 2023 efter Folkeoplysningsloven

### 1. Log ind på <u>www.conventus.dk</u>

2. Klik på "Arkiv".

| 🖬 KALENDER | 🛱 BOOKING | 🗁 ARKIV | ADRESSEBOG | 🏛 FINANS | C ADMINISTRATION |
|------------|-----------|---------|------------|----------|------------------|
|            |           |         |            |          |                  |

### 3. Klik på fanebladet "Blanketter".

DOKUMENTER MØDER NYHEDER FILER LOKALETILSKUD BLANKETTER

4. Klik på "Vælg" 2023– Afregning af tilskud til ungdomsklubber.

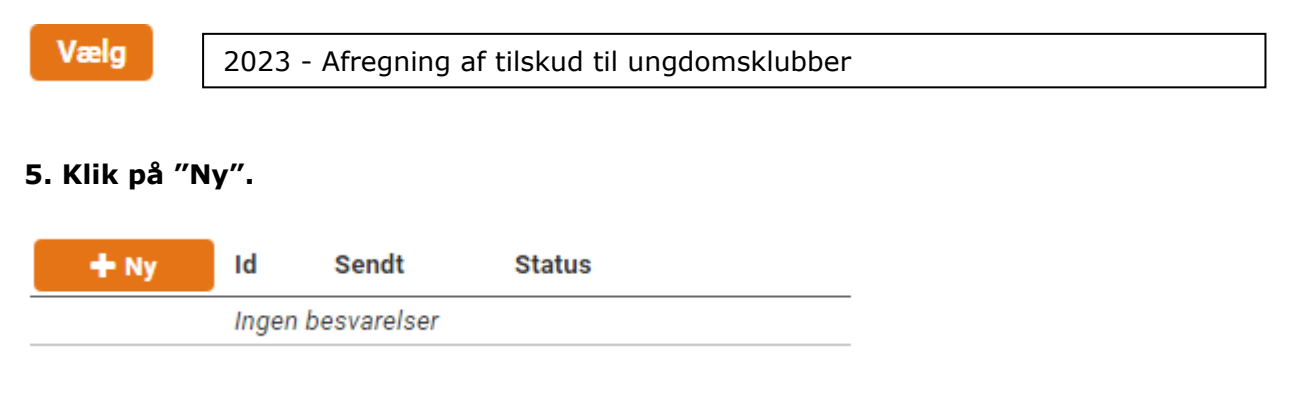

# 6. Klik i feltet "Foreningens seneste generalforsamling" og skriv datoen for årets generalforsamling.

Foreningens seneste generalforsamling

Dato for årets generalforsamling \*

dd-mm-åååå

### 7. Udfyld felterne med de modtagne tilskud for 2021. Disse felter bliver vist på Fritidsportalen i henhold til Folkeoplysningsloven.

I feltet "Tilskud til lønninger" – se udgift i vedhæftet lønoversigt

### Tilskud modtaget i 2023

| Tilskud til lønninger *                                |  |
|--------------------------------------------------------|--|
| Tilskud til aktiviteter *                              |  |
| Grundtilskud *                                         |  |
| Tilskud til lokaler                                    |  |
| Deltagerbetaling *<br>Deltagernes samlede egenbetaling |  |

8. Klik i feltet "Vælg filer" og vedhæft jeres regnskab med underskrifter fra hele bestyrelsen og påtegning af revisor jævnfør revisionsvejledningen. (Der kan hentes flere dokumenter).

### Foreningens regnskab

Husk underskrifter fra revisor og hele bestyrelsen \*

Vælg filer

9. Såfremt I har en bemærkning til kommunen - klik i feltet "Bemærkninger til kommunen" og skriv jeres bemærkning.

Bemærkninger til kommunen

10. Klik på knappen "Underskriv".

🖸 Underskriv

### 11. Klik "Ja"

Er du sikker på, at du vil låse besvarelsen og gå til underskrivning?

Bemærk, besvarelsen kan ikke redigeres, mens den skrives under.

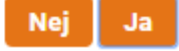

### 12. Klik på knappen "Underskrift – Underskriv".

Underskrift fra den bemyndigede

### Underskrift \*

🖸 Underskriv

### 13. Indtast din adgangskode til Conventus og klik på "Underskriv".

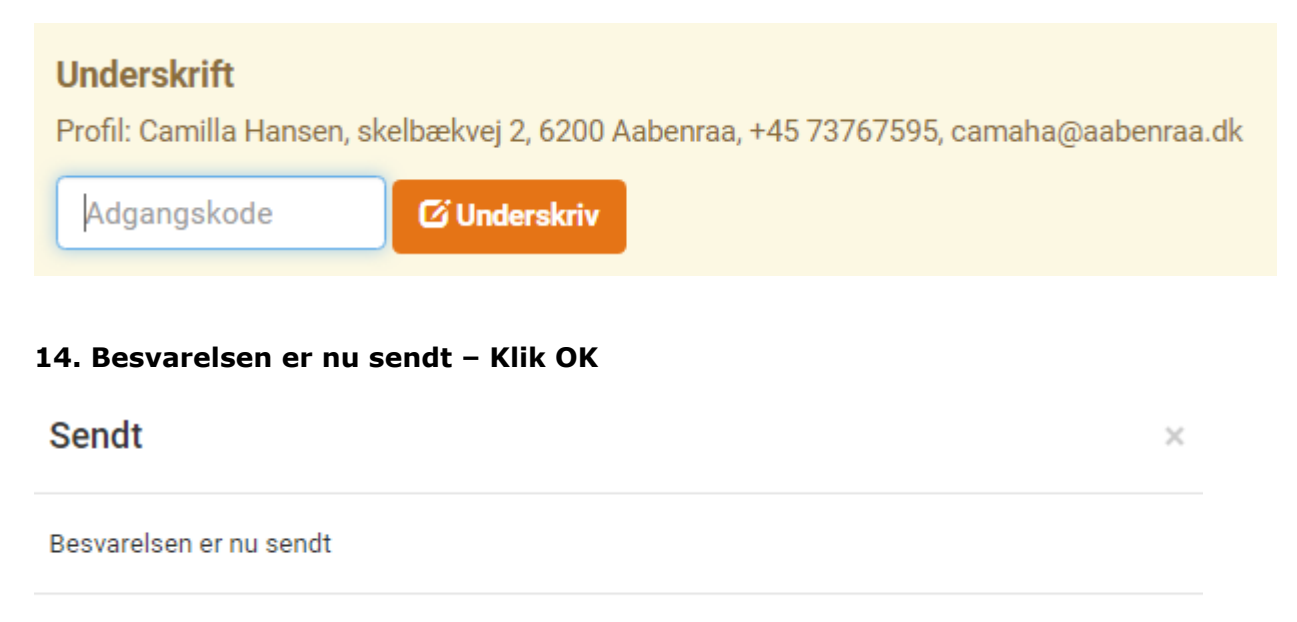

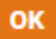